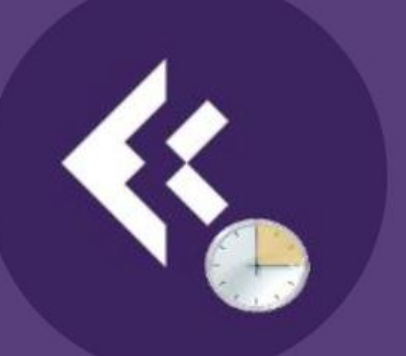

# Installatiehandleiding ExsionTime 3.0

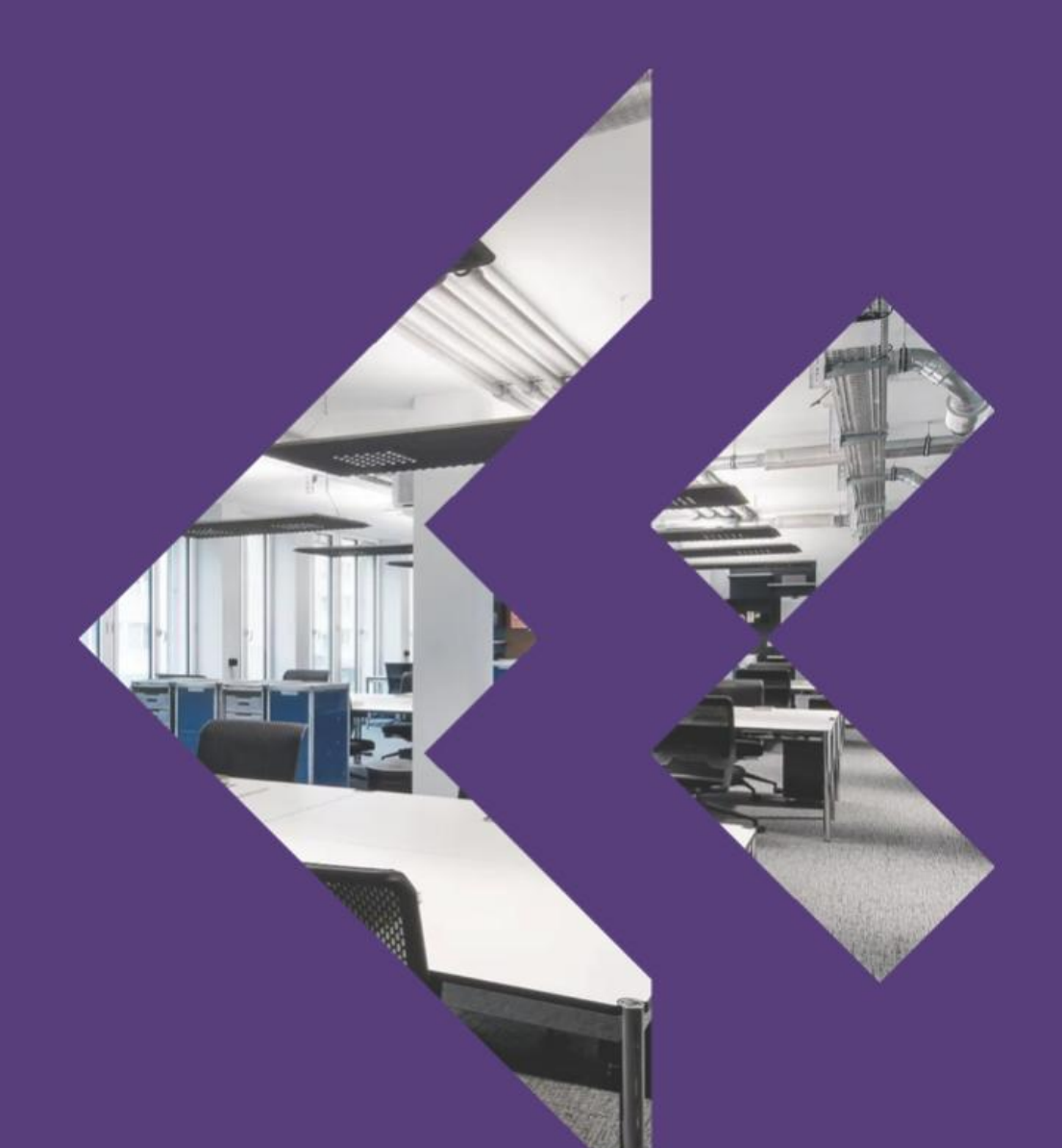

#### Inhoud

| Versiebeheer                        | 2  |
|-------------------------------------|----|
| Installatiehandleiding ExsionTime 3 | 3  |
| Minimale eisen                      | 3  |
| Het downloaden van ExsionTime       | 4  |
| Installatie ExsionTime              | 4  |
| SMTP Activatie                      | 9  |
| SMTP-Server                         | 10 |
| Email                               | 10 |
| Controleren                         | 11 |

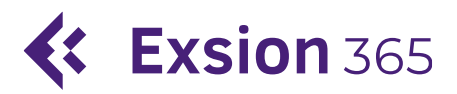

### Versiebeheer

| Auteur        | Datum      | Versie |
|---------------|------------|--------|
| Matthijs Boon | 21-03-2025 | 0.1    |
| Matthijs Boon | 26-03-2025 | 0.2    |
| Matthijs Boon | 28-03-2025 | 0.3    |

### Installatiehandleiding ExsionTime 3

#### Minimale eisen

- Toegang tot een SMTP Server.
- Een server waar ExsionTime geïnstalleerd kan worden.
- Office 2016 of hoger, incl. gedeelde onderdelen (32 or 64 bit).
- Exsion geïnstalleerd.
- DotNet Runtime 4.5.
- Administrator rechten (tijdens installatie).
- Toegang tot de Windows Taakplanner.
- Een account om de taken in de Taakplanner uit te voeren. Dit account dient Local Administrator te zijn, een actieve Exsion Licentie te hebben en het recht om aan te loggen als batch job.

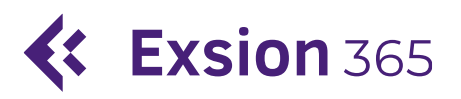

#### Het downloaden van ExsionTime

Om ExsionTime te downloaden ga dan naar de volgende pagina:

#### https://docs.exsion.nl/exsiontime/

| ← C         |      | २ 🟠 🗠 🏹    |
|-------------|------|------------|
|             | DOWN | NLOAD      |
| Kernel Kelp |      | ExsionTime |

Klik op ExsionTime rechts bovenin van je scherm en download de installer.

#### Installatie ExsionTime

#### Let op: voor de volgende stappen heb je administrator rechten op locatie van installatie nodig.

Ga vervolgens naar je downloads en dubbelklik de .exe installer ExsionTime. Selecteer de taal die je wilt gebruiken voor het installeren en druk op OK.

| Selecteer taal voor Setup |                                                            |       |  |  |  |  |  |  |
|---------------------------|------------------------------------------------------------|-------|--|--|--|--|--|--|
| *                         | Selecteer de taal die Setup gebruikt tijde<br>installatie. | ns de |  |  |  |  |  |  |
|                           | Nederlands                                                 | ~     |  |  |  |  |  |  |
|                           | OK Annuk                                                   | eren  |  |  |  |  |  |  |

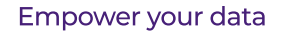

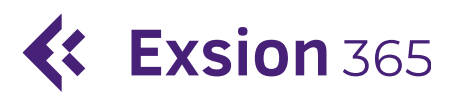

#### Klik op Volgende.

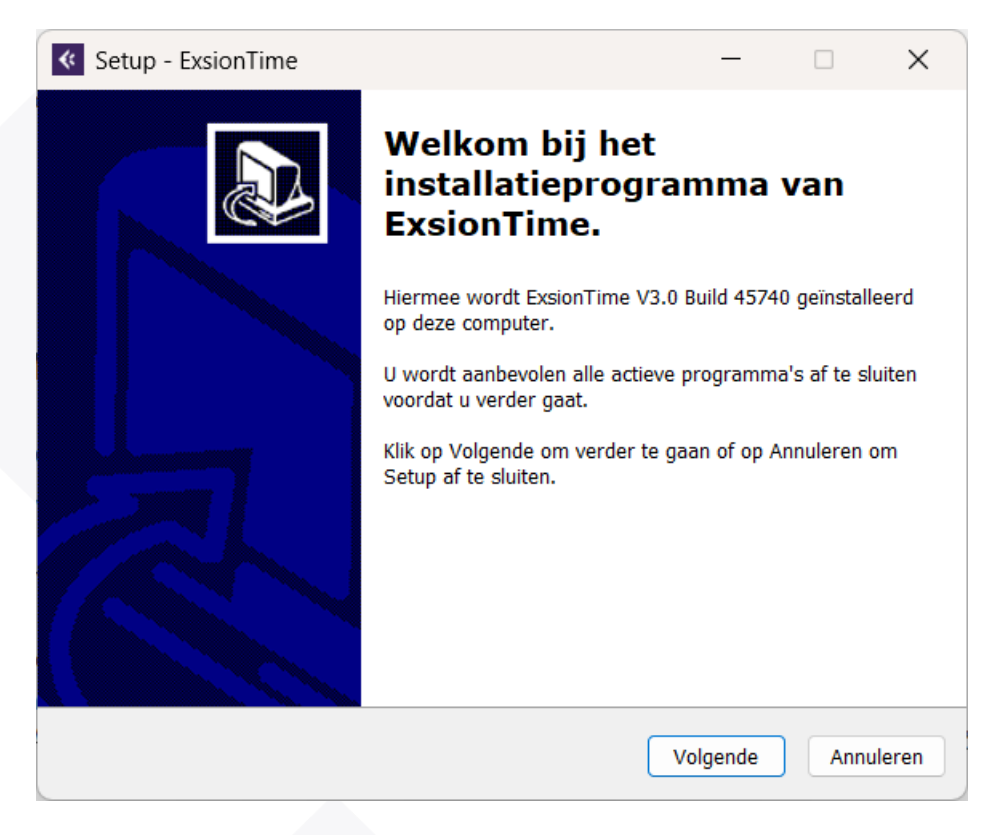

Selecteer hier de map waar je ExsionTime wilt installeren. Klik op volgende als je de juiste map hebt geselecteerd.

| K Setup - ExsionTime                                       |                     | —         |           | ×    |
|------------------------------------------------------------|---------------------|-----------|-----------|------|
| Kies de doelmap<br>Waar moet ExsionTime geïnstalleerd word | en?                 |           |           |      |
| Setup zal ExsionTime in de volgen                          | de map installeren. |           |           |      |
| Klik op Volgende om door te gaan. Klik op                  | Bladeren om een and | ere map t | e kiezen. |      |
| C:\ExsionTime                                              |                     | В         | laderen   | ]    |
|                                                            |                     |           |           |      |
|                                                            |                     |           |           |      |
|                                                            |                     |           |           |      |
|                                                            |                     |           |           |      |
|                                                            |                     |           |           |      |
| Er is ten minste 3,9 MB vrije schijfruimte v               | ereist.             |           |           |      |
|                                                            | Vorige              | lgende    | Annul     | eren |

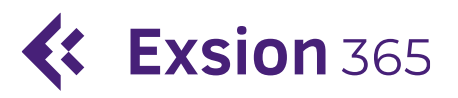

Als laatste stap klik op installeren als je zeker bent van de locatie waar het op ingesteld staat.

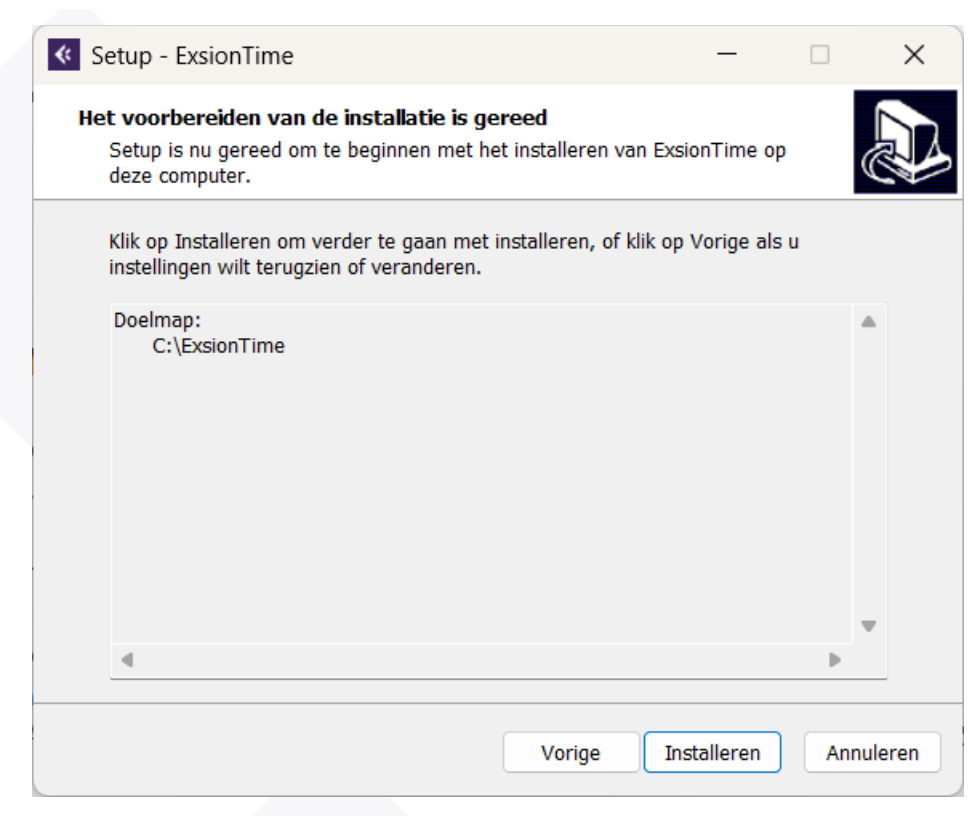

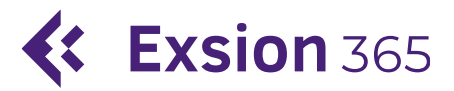

#### ExsionTime is nu geïnstalleerd.

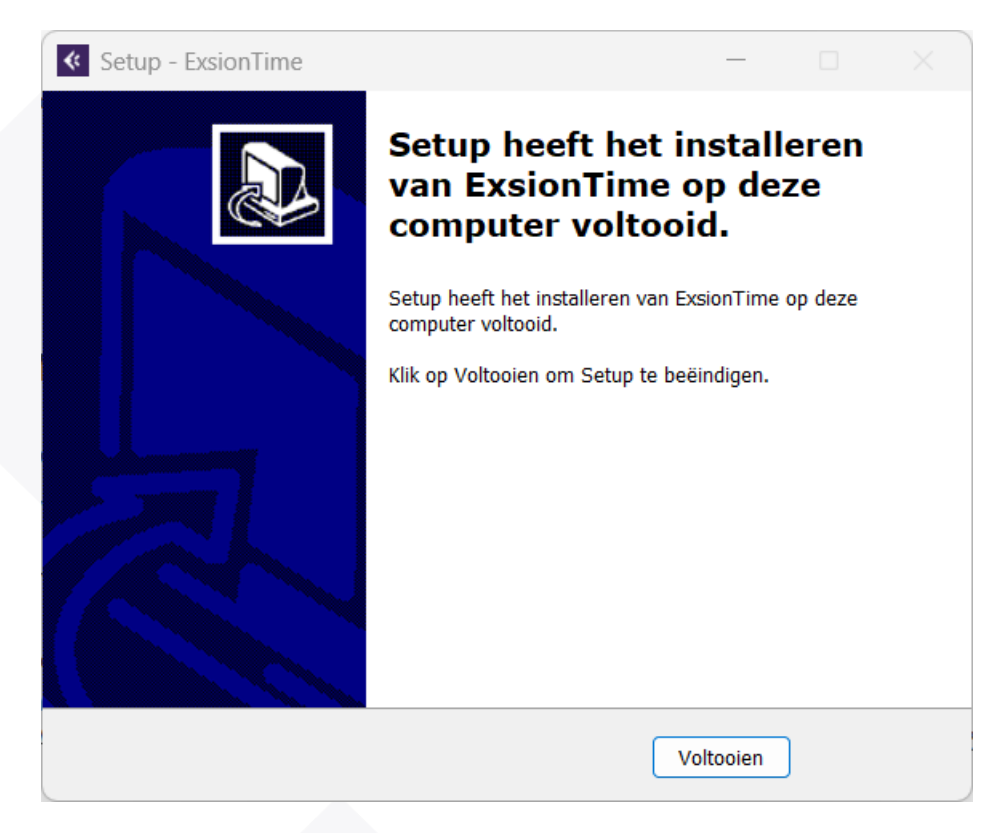

#### **SMTP** Activatie

Ga naar de folder in je verkenner waar je ExsionTime bij de vorige stap hebt geïnstalleerd. Hier staat een file genaamd ExsionTime, open dit bestand.

| × +                                      |                    |                       |          |
|------------------------------------------|--------------------|-----------------------|----------|
| C                                        | > ExsionTime       |                       |          |
| [] [] [] [] [] [] [] [] [] [] [] [] [] [ | en 🗸 🔲 Weergeven 🗸 |                       |          |
| Name                                     | Date modified      | Туре                  | Size     |
| 🔤 ExsionTime                             | 20-2-2025 11:40    | Binair werkblad van   | 186 KB   |
| S MyDocument                             | 20-2-2025 08:29    | Windows-batchbesta    | 1 KB     |
| MyDocument                               | 20-2-2025 11:25    | Tekstdocument         | 2 KB     |
| Release Notes                            | 20-2-2025 11:31    | Tekstdocument         | 6 KB     |
| SmtpMail.dll                             | 20-2-2025 11:39    | Application extension | 20 KB    |
| SmtpMail_install                         | 13-7-2022 17:50    | Windows-batchbesta    | 1 KB     |
| 🗋 unins000.dat                           | 6-3-2025 11:41     | DAT-bestand           | 7 KB     |
| < unins000                               | 6-3-2025 11:39     | Application           | 3.676 KB |
| unins000.msg                             | 6-3-2025 11:41     | Outlook.File.msg.15   | 24 KB    |

Je krijgt dan het volgende scherm te zien; vul hier de gegevens van je SMTP Server in.

| X A                                                                                                    | utomatisch opslaan 🌘  | )                                      | ¥~ → Đ     | sionTime • Op | ogeslagen in deze | pc ~                                    | ,∕⊂ Zoek                                                                                                   | en                                                               |            |                                         |               |                                |                           |                                        |           | -          | o ×         |
|----------------------------------------------------------------------------------------------------|-----------------------|----------------------------------------|------------|---------------|-------------------|-----------------------------------------|----------------------------------------------------------------------------------------------------|------------------------------------------------------------------|------------|-----------------------------------------|---------------|--------------------------------|---------------------------|----------------------------------------|-----------|------------|-------------|
| Bestand                                                                                                    | Start Invoege         | n Pagina-indeling                      | g Formule: | s Gegeven:    | s Controlerer     | n Beeld a                               | Automatis                                                                                                  | eren Help Script La                                              | ab ExsionE | с                                       |               |                                |                           |                                        | Po        | pmerkinger | 🖻 🖻 Delen 🗸 |
| Plakker                                                                                                    | X<br>Calibr<br>≪<br>B | i v[11<br>I <u>U</u> ∨  ⊞ ∨   <u>4</u> |            |               |                   | ,<br>€<br>,<br>,<br>,<br>,<br>,         |                                                                                                    | ₩ Voorwaardelijke opm<br>₩ Opmaken als tabel ~<br>₩ Celstijlen ~ | naak ~ 8   | Invoegen 👻<br>Verwijderen 🛩<br>Opmaak Y | Σ •<br>•<br>• | A<br>Sorteren en<br>filteren ~ | Zoeken en<br>selecteren ~ | Vertrouwelijkheid<br>Vertrouwelijkheid | Invoegtoe | passingen  | Copilot     |
| Klem                                                                                                    | bord Fs               | Lettertype                             | 121        | U             | itlijning         | Gil Ge                                  | etal 🗔 l                                                                                                   | Stijlen                                                          | 1          | Cellen                                  | 1             | Bewerken                       |                           | Vertrouwelijkheid                      | Invoegtoe | passingen  | *           |
|                                                                                                    | ! (X \                | <u></u>                                |            |               |                   | _                                       |                                                                                                    |                                                                  |            |                                         |               |                                |                           |                                        |           |            |             |
| A           1           2           3           4           5           6           7           8           9           10           11           12           13           14           15           16           7           8           9           10           12           13           14           15           16           7           8           9           10           12           13           14           15           16           7           11           12           12           13           14           15           16           17           18           19           21           22           22           22           22      22      22     22 | <b>*</b>              | Exsion<br>© 2025 Ex                    | Time V3.0  | .v.           |                   | ExsionTime SMTP Ser Poo Gebr W Emai Con | s SMTP Infor<br>rver Vaam<br>rt nummer<br>uikersnaam<br>achtwoord<br>Domein<br>Mail Aan<br>Van<br>troleren |                                                                  | V3.0.45    | t aanmekling<br>708 Stoppen             | K             |                                | N                         | N O                                    |           | q          | R           |
| <                                                                                                    | > Legal               |                                        |            |               |                   |                                         |                                                                                                    |                                                                  |            | : •                                     |               |                                |                           |                                        |           |            |             |
| Gereed                                                                                                    | 💱 Toegankelijkheid:   | alles in orde                          |            |               |                   |                                         |                                                                                                    |                                                                  |            |                                         |               | L <sup>a</sup>                 | Weergave-inste            | llingen 🔛 🛽                            |           |            | + 100%      |

#### SMTP-Server

Server Naam: Vul hier je SMTP-server in.

**Poort nummer:** Vul hier het poort in dat je SMTP gebruikt.

SSL/TLS: Vink deze altijd aan.

**Standaard aanmelding:** Vink deze aan als de SMTP-login hetzelfde is als gebruiker Excel.

**Gebruikersnaam:** Vul hier de gebruikersnaam die de rapporten gaat verversen. (Let op, heeft dus Excel + Exsion licentie nodig)

Wachtwoord: Vul hier het wachtwoord van de gebruiker hierboven in.

**Domein:** Vul hier eventueel het domein in van desbetreffende gebruiker (kan in meeste gevallen leeg blijven)

#### Email

Mail Aan: Vul hier een emailadres in waar je de testmail heen wilt sturen.

Van: Vul hier een emailadres in waar de testmail vandaan moet komen.

Pagina **10** van **11** 

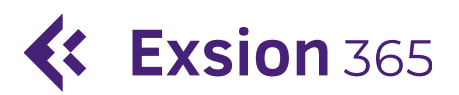

#### Controleren

Op moment dat alle bovenstaande data goed is ingevuld klik dan op **Controleren**, mocht dit mailtje netjes zijn aangekomen bij de hierboven genoemde **Mail Aan** is de configuratie van de SMTP-server goed gelukt en kan er nu gebruik gemaakt worden van ExsionTime.